## (学認)メディカルオンライン ログイン方法

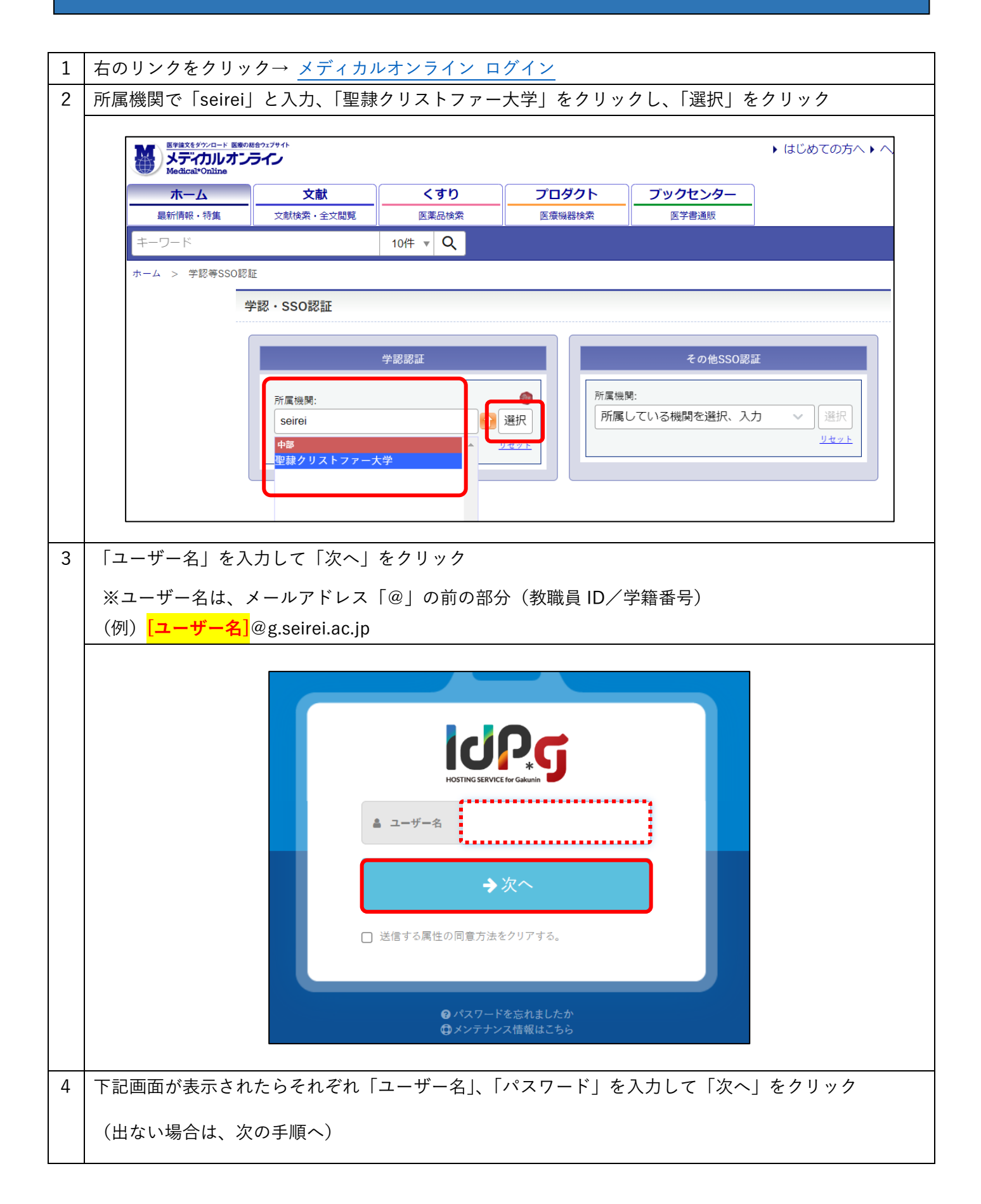

|   | <ul> <li>● Constant of a - of - data</li> <li>● Constant of a - of - data</li> <li< th=""></li<></ul> |
|---|----------------------------------------------------------------------------------------------------|
| 5 | 「サービスの利用に必要な情報が送信されることに同意しますか」画面で、「同意する」をクリックし、<br>ログイン完了 (※初回ログイン時のみ 実行)                                                                                                    |
|   |                                                                                                    |
|   | ここでログインされずに始めの画面に戻る場合には、再度「ログイン」を行ってください。                                                                                                    |
|   | あなたがアクセスしようとしているサービス                                                                                                    |
|   | ◆                                                                                                    |
|   | https://mol.medicalonline.jp/shibboleth-sp                                                                                                    |
|   | サービスの利用に必要な情報<br><b> <u> </u> <b> <u> </u> <u> </u> <u> </u> <u> </u> <u> </u> <u> </u> <u> </u> <u> </u></b></b>                                                                                                    |
|   | L印の体記がアのサービフ/ごど行ナムナナ 日本! オナム 2                                                                                                    |
|   | 上記の情報かこのサービスに送信されます。回意しますか?<br>同意方法(選択してください)                                                                                                    |
|   | ○ 次回ログイン時に再度確認します。 ● このサービスに送信した属性が変わった場合は再度確認します。 ○ 今後は確認しません。                                                                                                    |
|   | この設定はログインページのチェックボックスでいつでも取り消すことができます。                                                                                                    |
|   | ○ 同意する ¥ 拒否する                                                                                                    |
| 6 | 閲覧終了時には、必ずログアウト(サインアウト)をしてください。                                                                                                    |